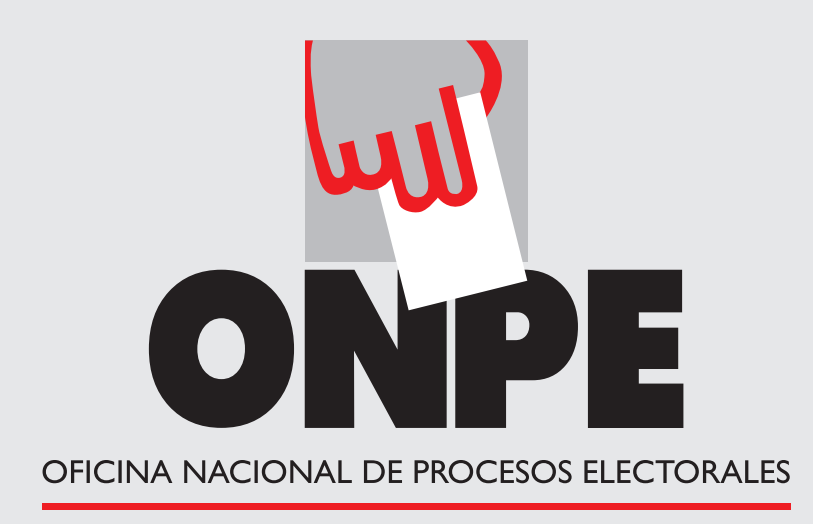

# ELECCIONES 2015 NUNICIPALES domingo 29 de noviembre

# Los pasos de la votación electrónica

Presenta tu DNI al presidente de la mesa, quien luego de identificarte, te entregará una tarjeta de activación con la cual podrás votar.

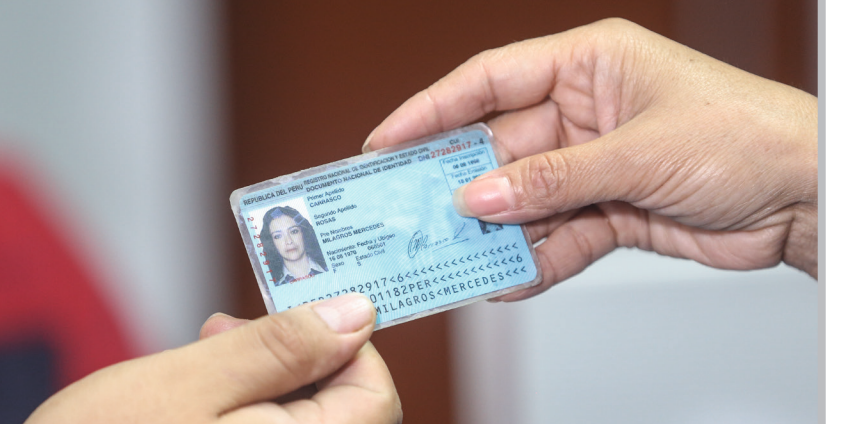

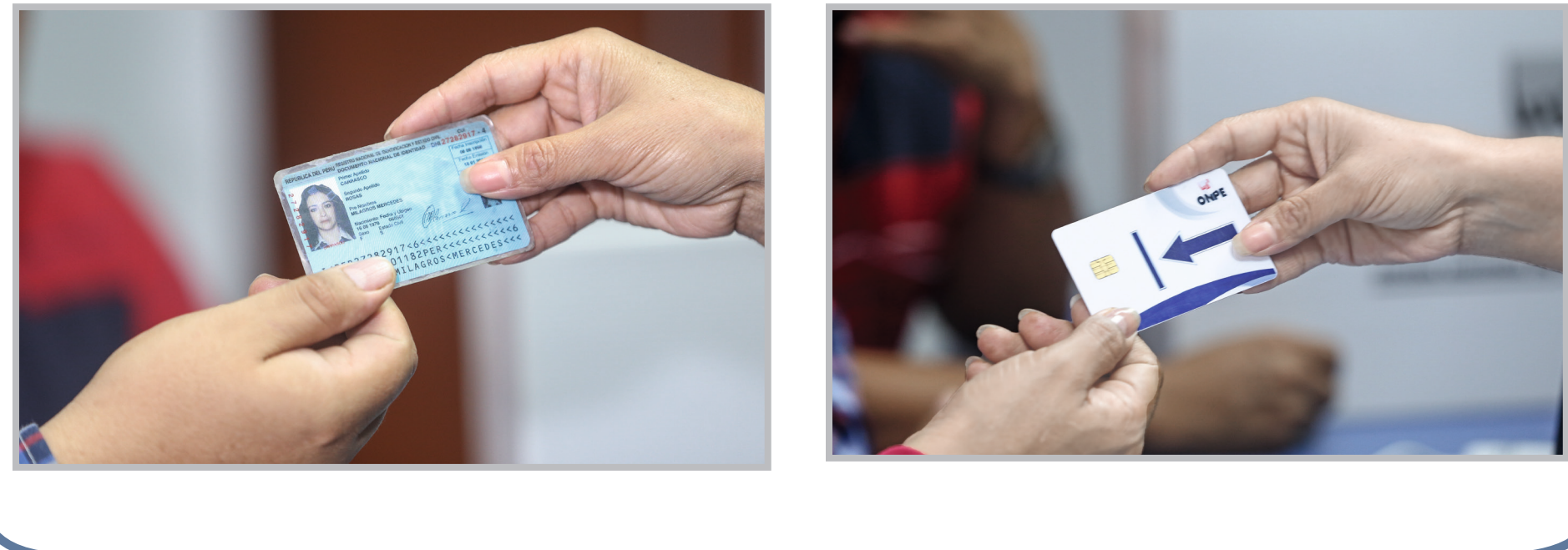

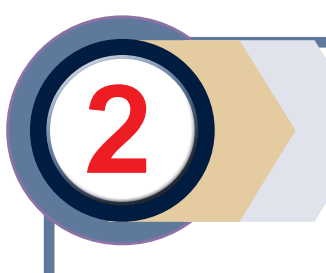

Dirígete a la cabina de votación electrónica e inserta la tarjeta de activación, aparecerá la cédula de votación electrónica.

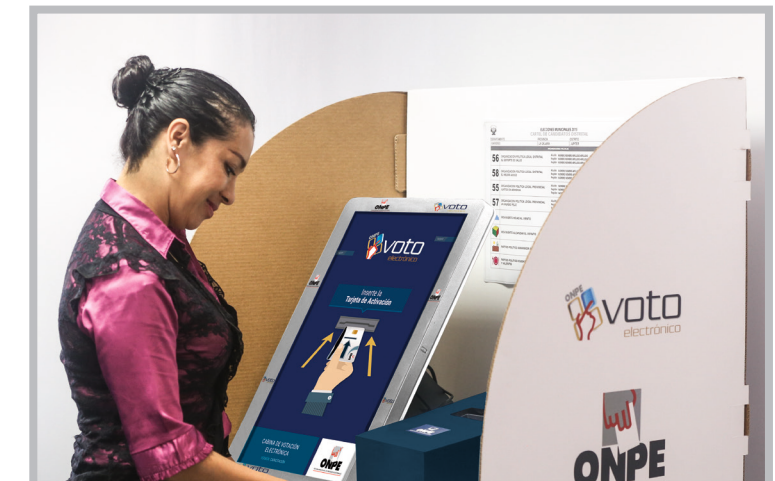

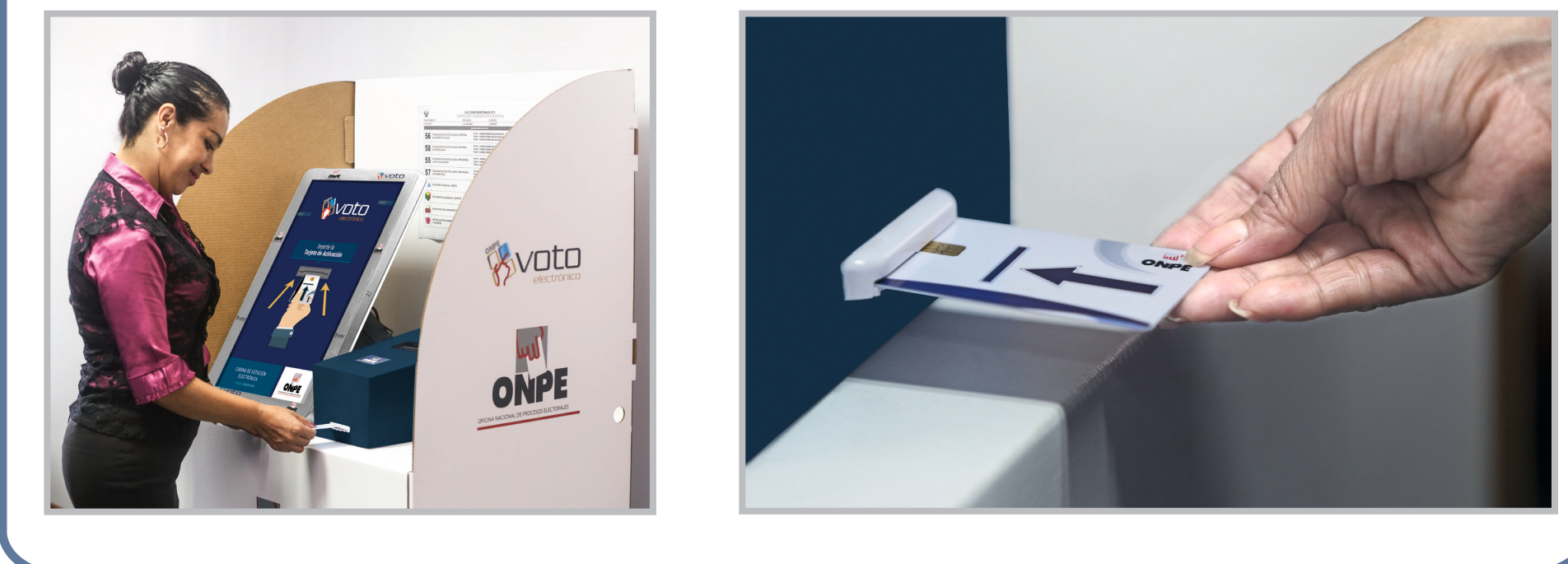

Presiona el número o símbolo de una organización política o voto blanco o nulo según tu decisión. Luego, presiona

SIGUIENTE

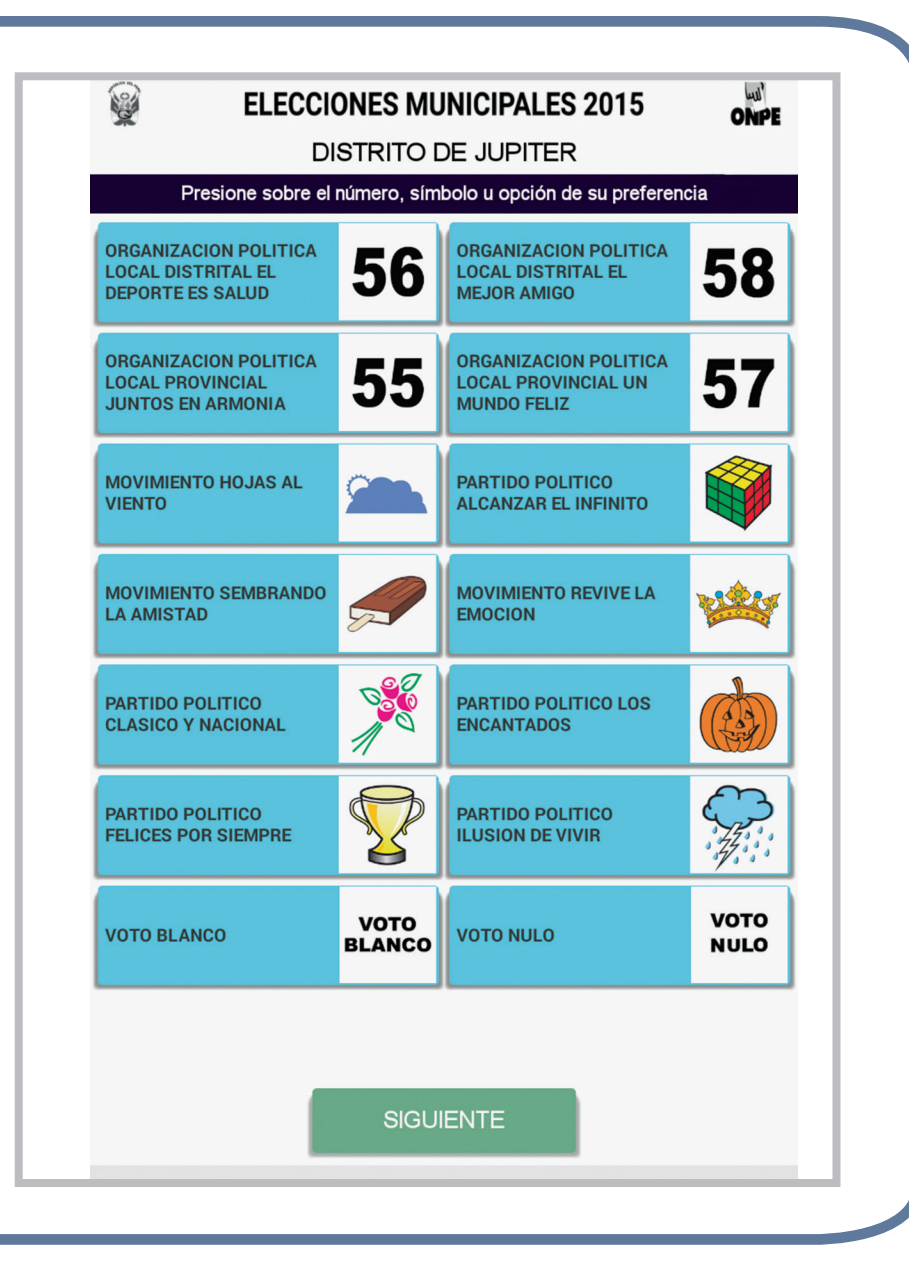

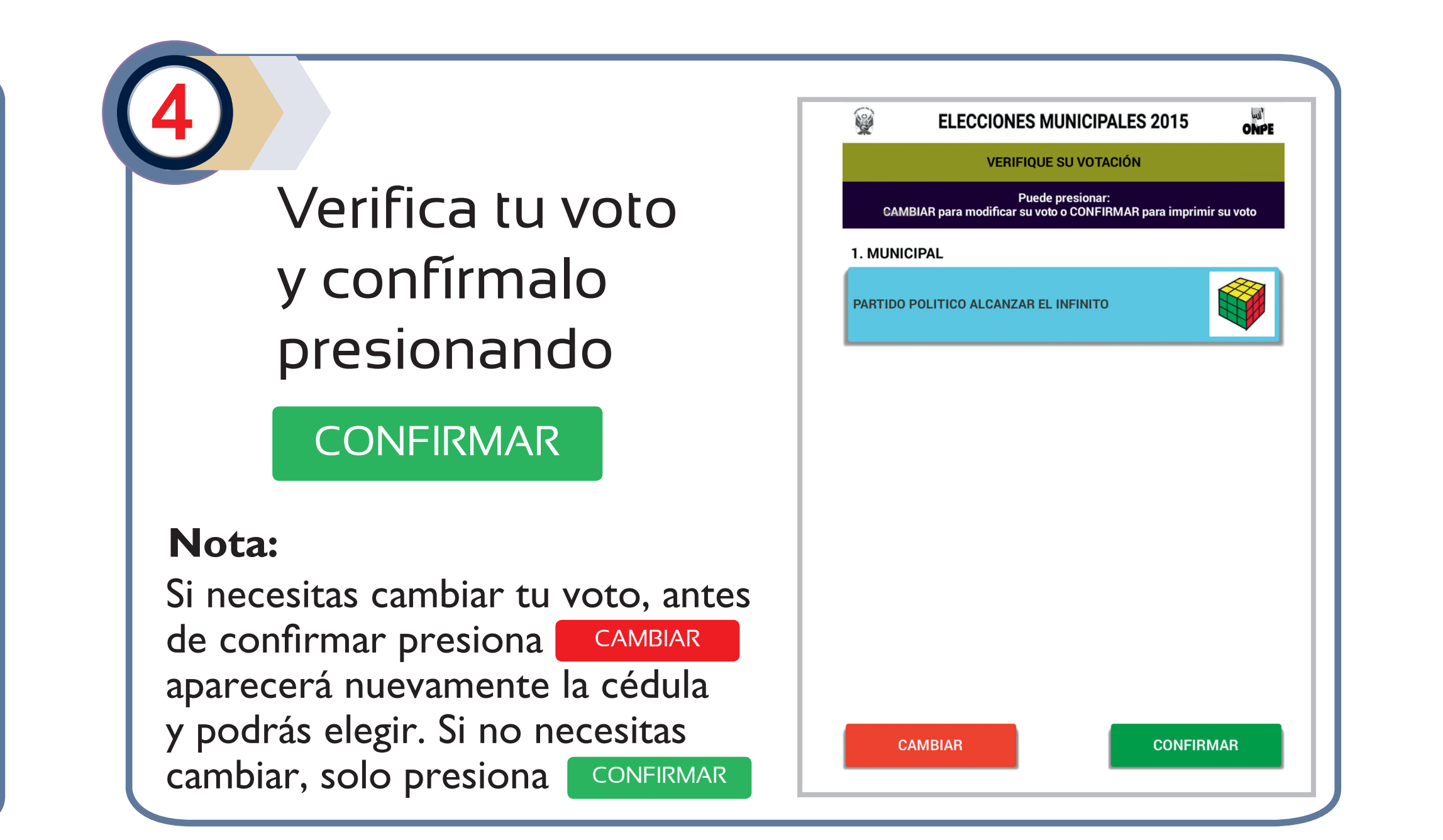

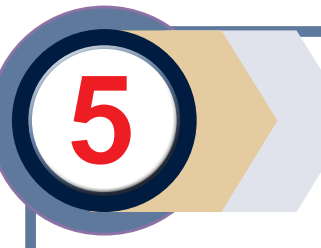

Retira la constancia de voto y la tarjeta de activación.

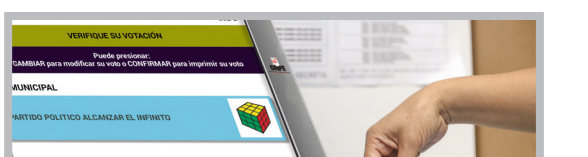

Devuelve la tarjeta de activación al miembro de mesa.

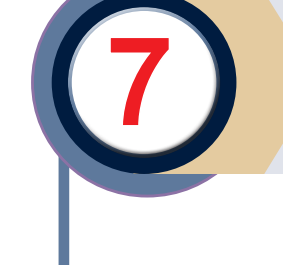

Deposita la constancia de voto en el ánfora y recibe tu DNI con el holograma pegado.

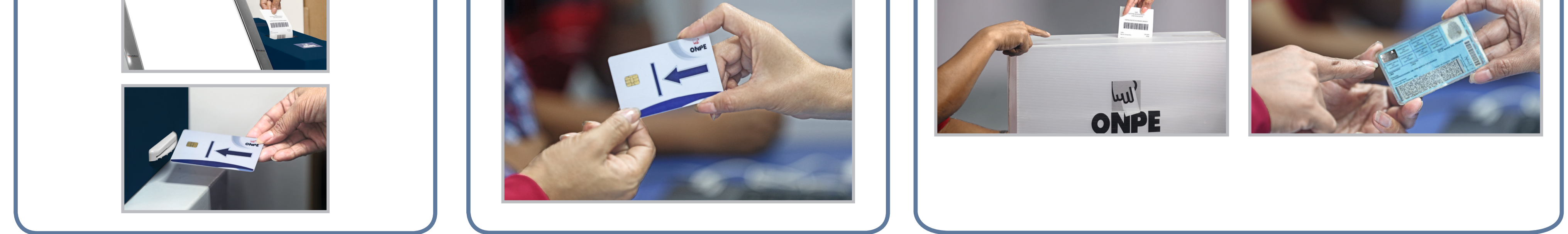

#### • Solo se puede votar con el DNI.

### • Las personas que necesiten trato preferente recibirán el apoyo del personal de la ONPE.

# Hacemos que tu voto cuente

## www.onpe.gob.pe

# informes@onpe.gob.pe

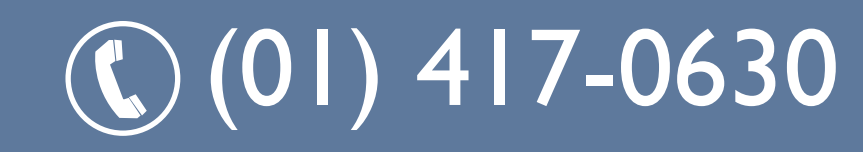